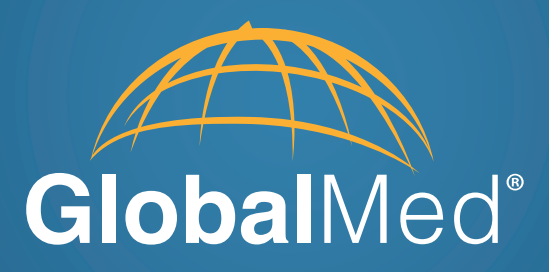

# **Clinical**Access<sup>®</sup> Station

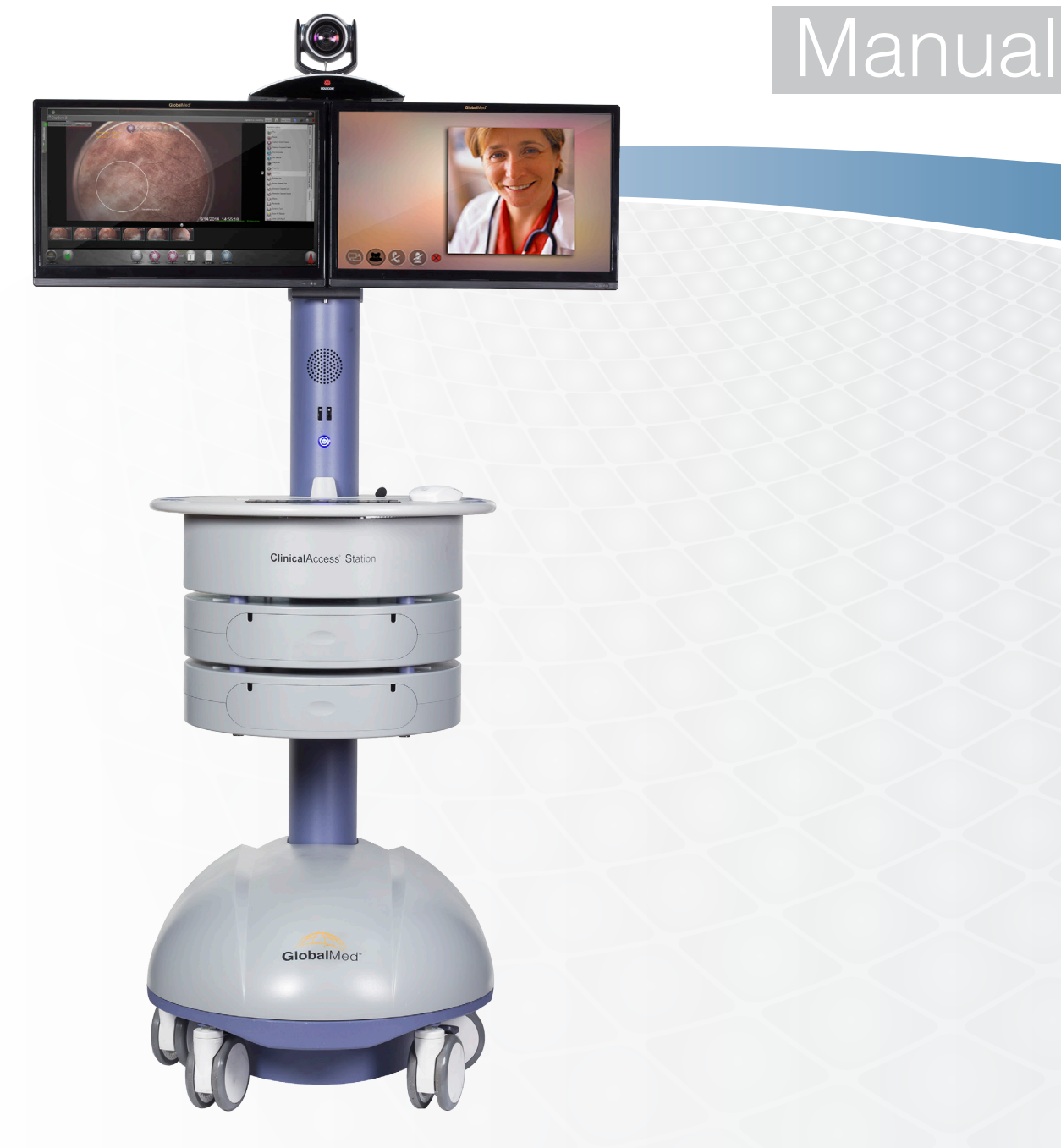

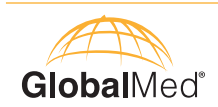

### Contents

### Section

| About GlobalMed      | 3     |
|----------------------|-------|
| About the CAS        | 4     |
| Precautions          | 5     |
| Key Features         | 6-10  |
| CAS Peripherals      | 11    |
| Quick Start Guide    | 12-14 |
| Basic Maintenance    | 15    |
| Cleaning Procedures  | 16-17 |
| Troubleshooting      |       |
| Warranty Information |       |

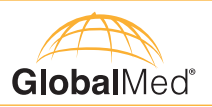

### About GlobalMed

Scottsdale, Arizona-based GlobalMed, designs, manufactures, and markets telemedicine solutions and medical image automation systems that provide superior image quality, unmatched versatility, and unsurpassed simplicity for the healthcare industry. GlobalMed's camera, image management, store-and-forward, video conferencing and video-streaming technologies enable multiple specialists and other caregivers to be more effective in providing patient care, and more productive and efficient in managing patient information. Products include the TotalExam<sup>™</sup> Camera, the most versatile and easy-to-use exam camera on the market, CapSure<sup>®</sup> store-and-forward imaging and image management software with DICOM output, which provides automated workflow capabilities for seamless integration into a provider's network, and fully integrated mobile video cart systems for primary care applications.

### **Contact Info**

GlobalMed Help Desk: www.globalmed.com/helpdesk GlobalMed Help Desk: 1.800.886.3692

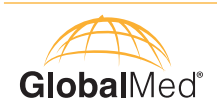

### **ABOUT THE CLINICAL ACCESS STATION**

The **Clinical**Access<sup>®</sup> Station (CAS) is a mobile telemedicine platform that integrates video-conferencing, medical devices, and software to enable remote consultations and examinations. This is a modular exam station offered with multiple peripheral medical devices. Frequent exam stations functions include:

- Video-conferencing
- Teledermatology
- Wound care
- Vital signs management
- Sonography
- Imaging
- Patient data transfer and management

This alone is not intended to be used to diagnose, treat, cure, or prevent any disease and should not be used as a substitute for a health professional's advice. GlobalMed does not accept any liability for injury, loss, or damage by use of or reliance on the information gathered by this product.

NOTE: The Clinical Access Station is not intended to be serviced or maintained while in use.

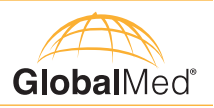

### **PRECAUTIONS**

Please thoroughly review these safety instructions before operating the equipment. Clinical and technical personnel should adhere to warnings and precautions at all times. The telemedicine station and associated devices should only be used by trained professionals. Equipment, should be utilized according to operating instructions outlined throughout this manual. Only utilize manufacturer recommended or approved accessories to ensure compatibility.

| Liquids and<br>Moisture | <ul> <li>Avoid direct contact with liquids on all electrical components and devices on the telemedicine station</li> <li>Do not store or operate equipment in areas with excessive moisture</li> </ul>                                                                                                    |
|-------------------------|----------------------------------------------------------------------------------------------------|
| Mobility                | <ul> <li>Care should always be taken when transporting the telemedicine station. Before moving the station, secure monitor(s), close bin(s), and stow loose cords and peripheral devices. Proceed slowly when moving the station over thresholds and uneven surfaces to prevent damage to the system</li> <li>To ensure stability, engage all wheel locks when the cart is stationary. Push lever down to lock and up to unlock. Two locks are on the front wheels and one is located on the rear wheel</li> <li>The versatility of the CAS enables variable positioning of the patient and operator to address patient- specific needs</li> </ul> |
| Ventilation             | • Do not obstruct any ventilation vents on the telemedicine station. This will prevent damage resulting from overheating                                                                                                    |
| Electrical              | <ul> <li>Warning: To avoid the risk of electric shock, this equipment must only be connected to a supply mains with protective earth</li> <li>Do not use an extension cable or a power strip to provide power to the telemedicine station</li> <li>Do not use damaged electrical cable</li> </ul>                                                                                                    |
| Certifications          | • The Clinical Access Station complies with U.S. FCC and EMI requirements according to FCC Part 15, ICES-001, and ICES-003                                                                                                    |

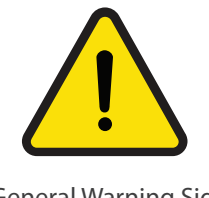

General Warning Sign (ISO 7010 – W001)

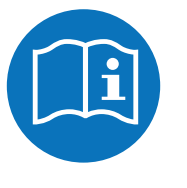

Follow Operating Instructions (IEC 60878)

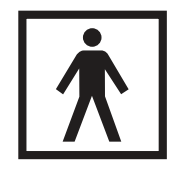

Type BF Applied Part (IEC 60417 – 5333)

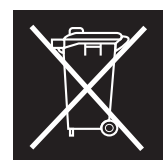

Take all used batteries to a battery collection site according to your national legislation and the Batteries Directive 2006/66/EU Do not discard in standard trash or at a trash site.

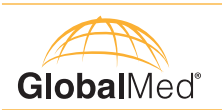

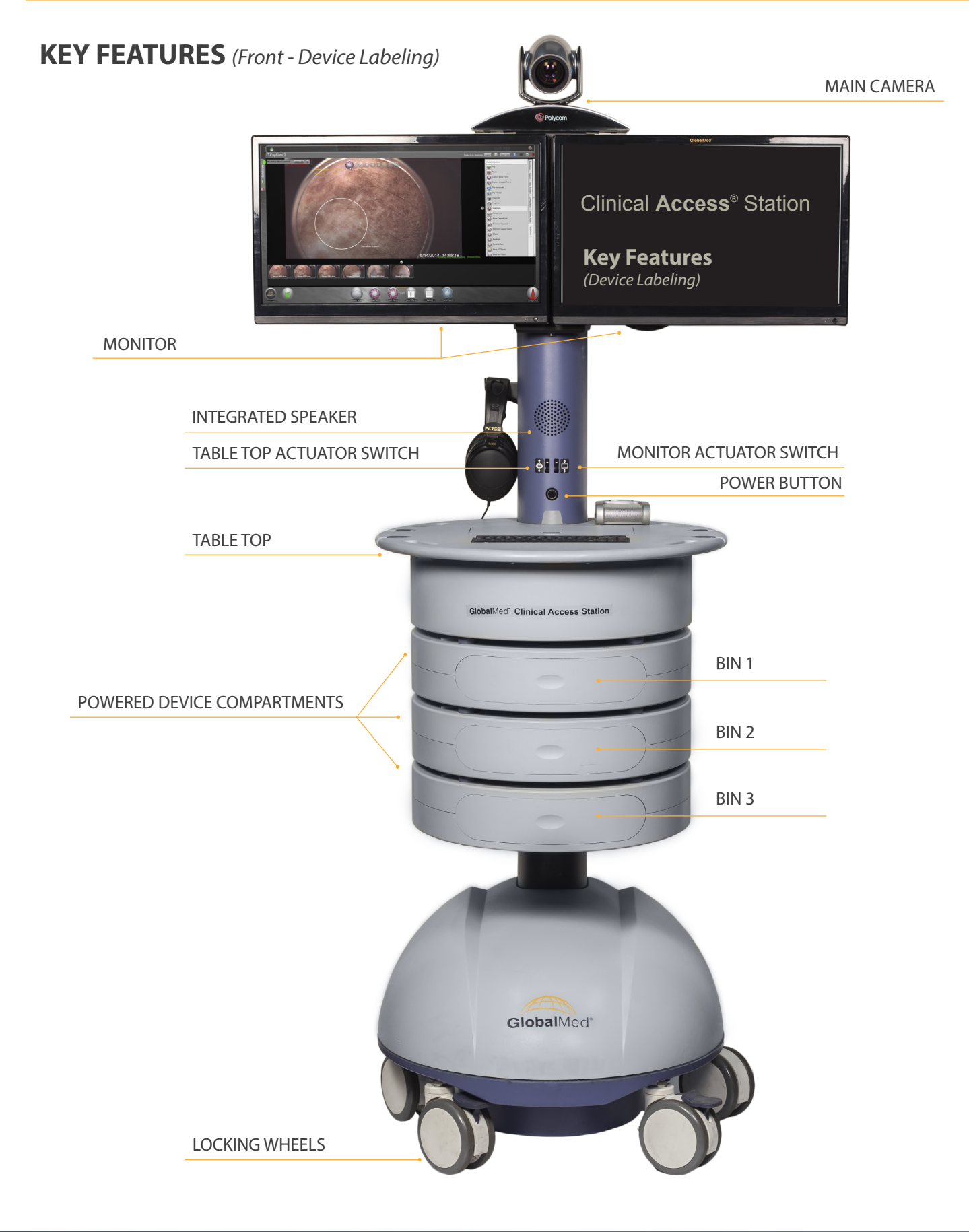

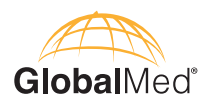

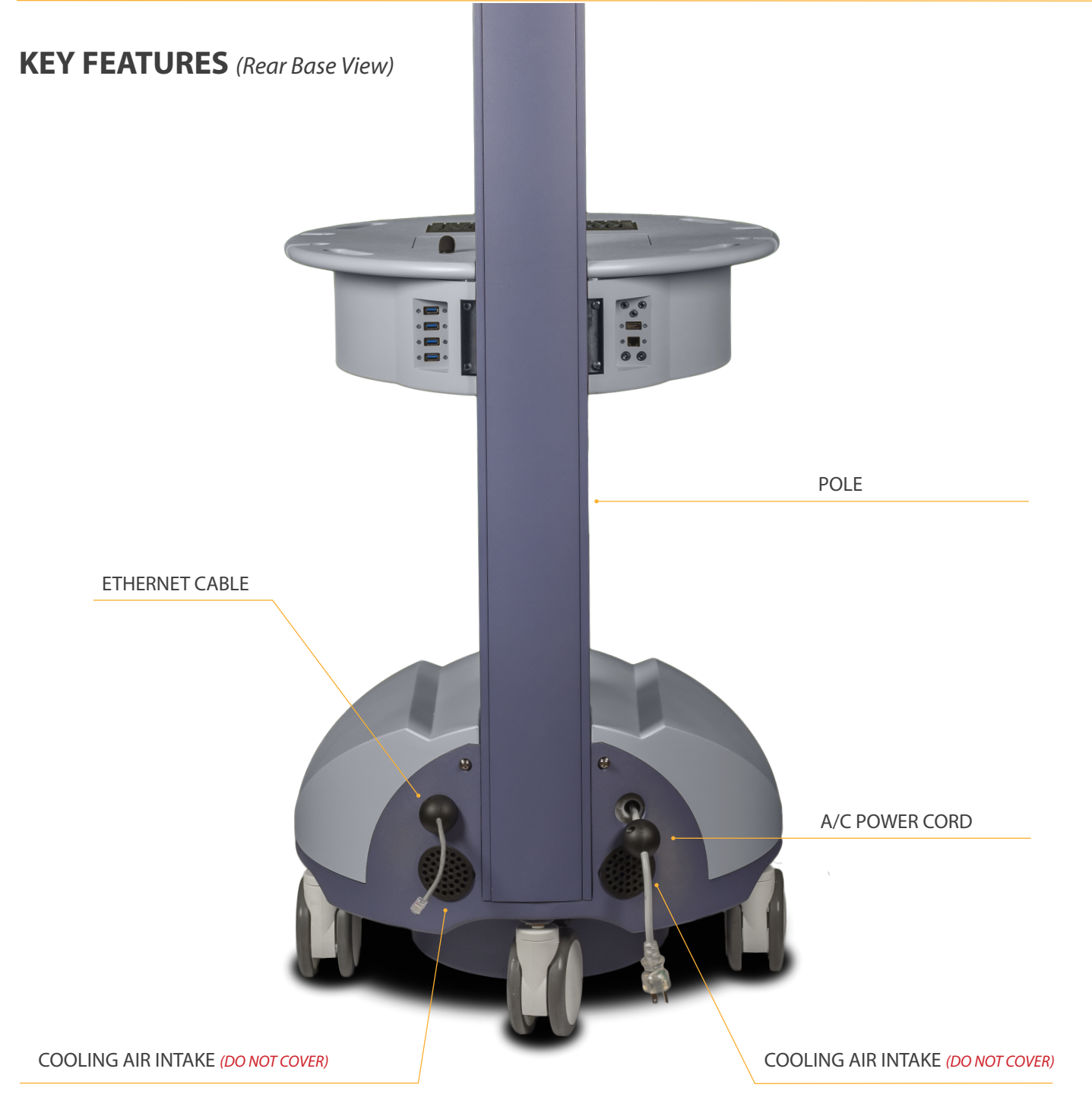

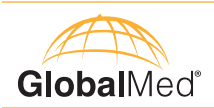

### **FRONT TABLE TOP VIEW**

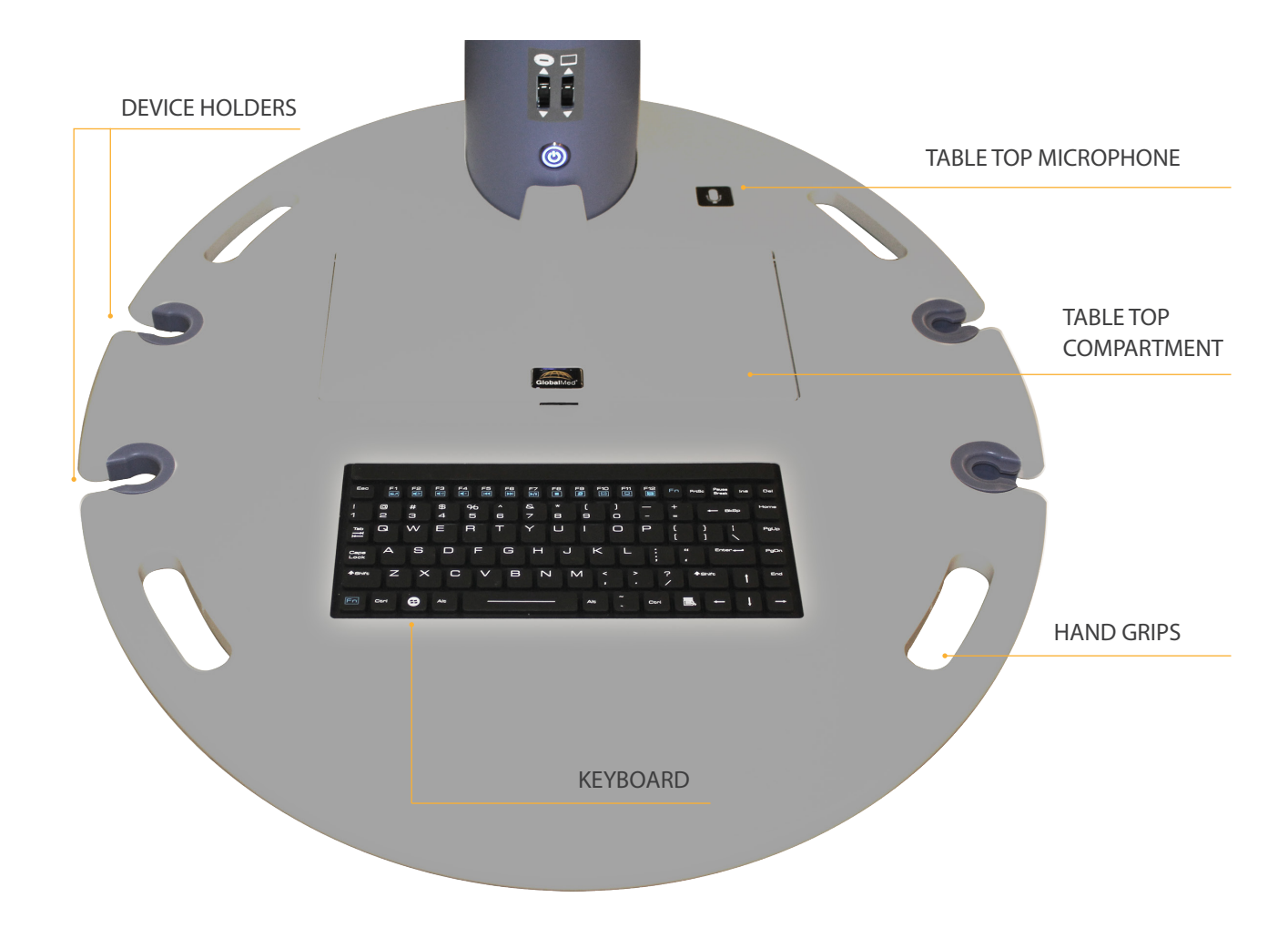

### **REAR TABLE TOP VIEW**

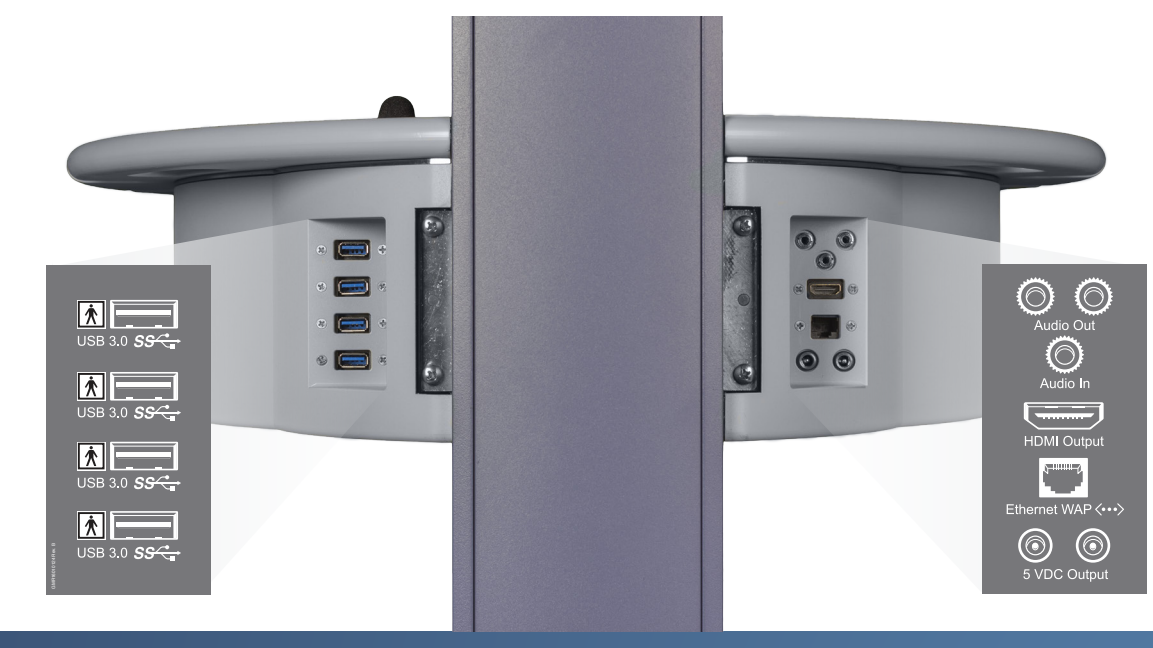

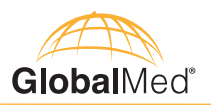

### FRONT

| Component                                           | Function                                                                                                    |  |
|-----------------------------------------------------|----------------------------------------------------------------------------------------------------|--|
| Main Camera                                         | Pan, tilt, and zoom camera that moves up/down in accordance with the adjustment of the monitor.                                                                                                    |  |
| Table Top                                           | Antimicrobial surface, approximately: 24" W x 28" L<br>Adjustable height: Max: 42" Min: 36"                                                                                                    |  |
| Monitor(s)                                          | Dual Monitors: 22" 1080p DC powered. Adjustable height between 58" and 64" Monitors swivel up to 270° to maximize viewing range.                                                                                                    |  |
|                                                     | Single Monitor: 27" 1080p DC powered. Adjustable height between 58" and 64". Monitors swivel up to 90° degrees to maximize viewing range.                                                                                                    |  |
| Power Button                                        | Use to power on and power off the Clinical Access Station.                                                                                                    |  |
| Integrated Speaker                                  | Internal speaker that enables auditory transmission.                                                                                                    |  |
| Device Holders                                      | Stowaway table top slots for peripheral devices.                                                                                                    |  |
| Table Top Compartment                               | Powered compartment for TotalExam HD or TotalExam 3.<br>NOTE: When using the TotalExam 3, connect the USB externally via the<br>USB panel on the backside of the table top.                                                                                                    |  |
| Pole                                                | Wired pole that supports monitors. Removable panel provides maintenance access point that should be removed by a qualified service person only.                                                                                                    |  |
| Table Top Speaker                                   | Use for communication during teleconference.                                                                                                    |  |
| Monitor Actuator Switch                             | Use to adjust monitor height.                                                                                                    |  |
| Table Top Actuator Switch                           | Use to adjust table top height.                                                                                                    |  |
| Keyboard                                            | Enables user to interact with computer interface. Waterproof.                                                                                                    |  |
| Powered Device Compartments:<br>Bin 1, Bin 2, Bin 3 | <ul> <li>Compatible with GlobalMed approved devices (see list on following page).</li> <li>Bin 1: Powered by USB 3.0 connection, compatible with Total Exam cameras.</li> <li>Bin 2: Powered by USB 3.0 connection, compatible with GlobalMed approved peripheral device.</li> <li>Bin 3: Can be either powered or non-powered, primarily used for storage.</li> </ul> |  |

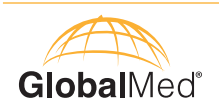

### REAR

| Component                                | Function                                                                                                    |
|------------------------------------------|----------------------------------------------------------------------------------------------------|
| USB 3.0, Spare                           | Spare USB 3.0 port for peripheral connection.<br>WARNING: Ensure that all USB connections are oriented correctly when<br>plugging in USB devices. An incorrect USB connection (plugged in<br>upside down) could result in deactivation of integral CAS components,<br>requiring a complete system restart to remediate. |
| <b>USB 3.0, Bin 1</b><br>(if applicable) | USB 3.0 port used to power Bin 1 device.<br>WARNING: Ensure that all USB connections are oriented correctly when<br>plugging in USB devices. An incorrect USB connection (plugged in<br>upside down) could result in deactivation of integral CAS components,<br>requiring a complete system restart to remediate.      |
| <b>USB 3.0, Bin 2</b><br>(if applicable) | USB 3.0 port used to power Bin 2 device.<br>WARNING: Ensure that all USB connections are oriented correctly when<br>plugging in USB devices. An incorrect USB connection (plugged in<br>upside down) could result in deactivation of integral CAS components,<br>requiring a complete system restart to remediate.      |
| <b>USB 3.0, Bin 3</b><br>(if applicable) | USB 3.0 port used to power Bin 3 device.<br>WARNING: Ensure that all USB connections are oriented correctly when<br>plugging in USB devices. An incorrect USB connection (plugged in<br>upside down) could result in deactivation of integral CAS components,<br>requiring a complete system restart to remediate.      |
| 5 VDC Aux Connector                      | Do not exceed 1.0 Amp on either AUX Output.<br>When the CAS is operating on Battery Power, the AUX voltage will vary<br>with the battery voltage.<br>The battery voltage ranges from 11V to 13.2V depending on its State-of-<br>Charge (SOC).                                                                           |

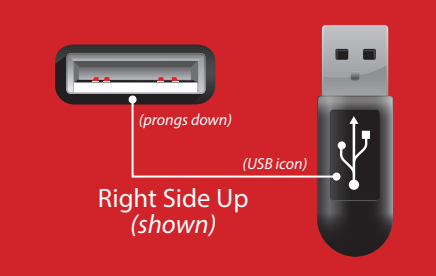

**WARNING:** Ensure that all USB connections are oriented correctly when plugging in USB devices. An incorrect USB connection (plugged in upside down) could result in deactivation of integral CAS components, requiring a complete system restart to remediate.

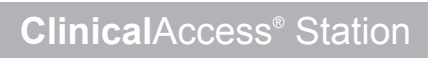

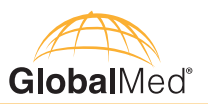

## CAS PERIPHERALS

| Description                                                          | Stock Code  |        |
|----------------------------------------------------------------------|-------------|--------|
| TotalExam HD 2.0 Camera:                                             | GMD5503HD02 |        |
| TotalExam HD 2.0 Camera w/ Polarizing Hood:                          | GMD5503HD04 |        |
| TE 3 Camera w/ Manual Focus Head:                                    | GMD5504HD01 |        |
| TE 3 Camera w/ Manual Focus Head & Polarizing Hood:                  | GMD5504HD11 | ameras |
| TE 3 Camera w/ Adult Otoscope Head:                                  | GMD5504HD12 |        |
| TE 3 Camera w/ Manual Focus & Adult Otoscope Head:                   | GMD5504HD13 |        |
| TE 3 Camera w/ Manual Focus & Adult Otoscope Head & Polarizing Hood: | GMD5504HD14 |        |
| RNK PCP-1 USB ClearSteth Stethoscope:                                | GMD20230001 | Stetho |
| 3M Littmann 3200T Stethoscope:                                       | GMD50220013 | scopes |
| ForaCare P20B Blood Pressure:                                        | GMD50700016 |        |
| NiMedical NiCaS (ICG):                                               | GMD50620001 |        |
| GloblaMed Vascular Ultrasound:                                       | GMD6175VA01 |        |
| GlobalMed Abdominal Ultrasound:                                      | GMD6135AB01 |        |
| GNOtometrics Otocam 300:                                             | GMD12080011 |        |
| Welch Allyn GM-12 ECG:                                               | GMD50600001 |        |
| Telemed Solutions TotalECG:                                          | GMD50610001 |        |
| Welch Allyn Spiro-S Spirometer:                                      | GMD50500001 |        |
| Welch Allyn Connex 6000 Vital Signs:                                 | GMD50700007 |        |
| ForaCare VSM100 Vital Signs:                                         | GMD50700017 |        |
| CareTone Sender:                                                     | GMR14112123 |        |

NOTE: "Other Devices," those not specified in the above list, are not covered by CSA or IEC certifications when used with CAS.

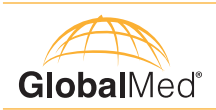

### **QUICK START GUIDE**

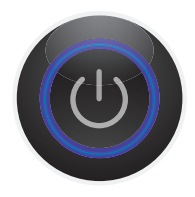

#### POWER ON:

When turning the CAS on for the first time, plug the unit into an AC outlet for at least 8 hours before operating the unit on battery power. This will charge the battery and still allow the user to operate the CAS. To power on the CAS, use the power button located on the front of the Pole. Press and hold the power button for approximately one second to power on system. The Power LED ring around the button will illuminate.

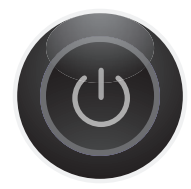

#### **POWER OFF:**

To power off the Clinical Access Station, it is important to first initiate a soft power down of the PC before shutting down the entire cart itself. NOTE: To avoid corruption of computer software and potential loss of data, DO NOT initiate a shutdown sequence without first ensuring a soft power down of the computer has occurred. To do this, use Windows to execute a standard shut down sequence. Once the PC and monitors are powered off, press and hold the power button until the Power LED ring around the button turns off.

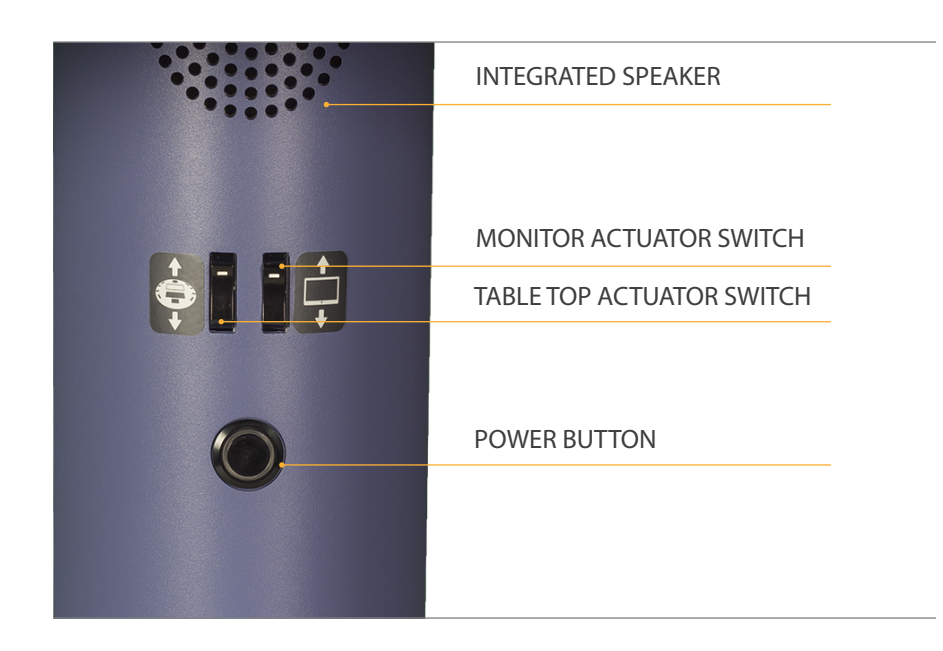

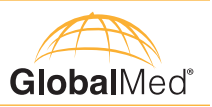

### Locking and Unlocking Powered Device Bins:

Each compartment within the CAS, including the TotalExam Table Top Compartment, automatically locks when not in use and can be unlocked via a software trigger. To access this trigger, perform the requisite log-in procedure to access the computer's home screen. On the task bar of the windows home screen is a 'CAS Padlock' icon.

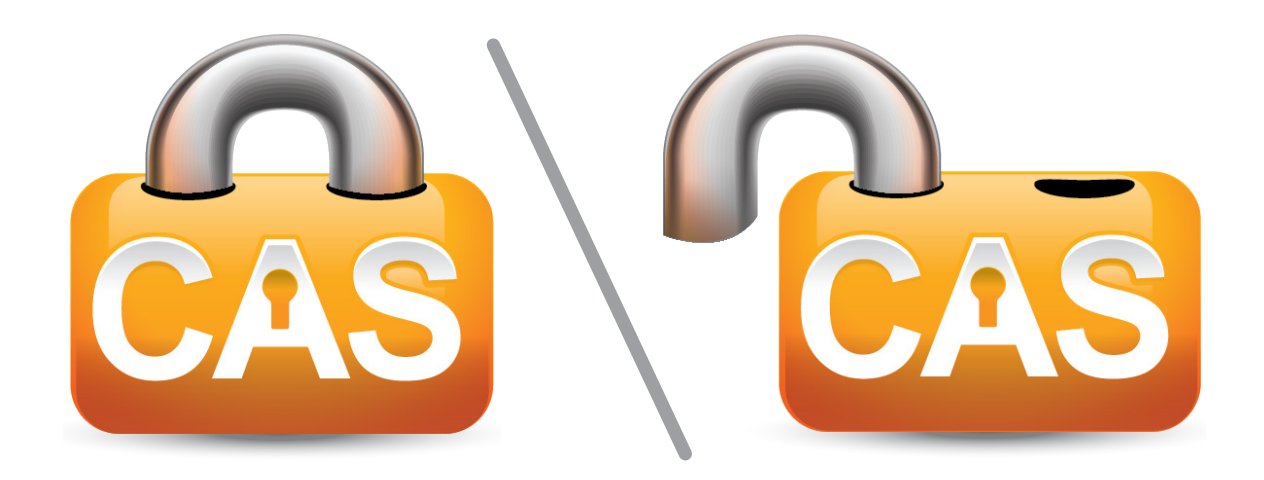

#### This icon serves two primary functions:

a) Indicates the locked/unlocked status of the device bins and compartments

b) Serves as the software trigger that locks and unlocks all bins and compartments

Simply clicking this icon will result in both the unlocking and locking of the Powered Device Bins and TotalExam Table Top Compartment.

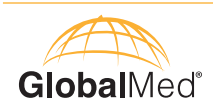

### **Battery Power Indicators:**

The Power On/Off blue ring LED is visible on the outside of the CAS station and encircles the power button. It has blink patterns that indicate the general power condition of the cart.

| CAS Power Off                      | CAS Power Off                                              |
|------------------------------------|------------------------------------------------------------|
| CAS on AC Power (Plugged In)       | LED Always On                                              |
| CAS on Battery Power >20% charge   | One short blink every 30 seconds                           |
| CAS on Battery Power 15-20% charge | Two short blinks every 30 seconds                          |
| CAS on Battery Power 10-15% charge | Three short blinks every 30 seconds                        |
| CAS on Battery Power 5-10% charge  | Blinking steadily at 1-second: Station will shut down soon |

### **Battery Monitoring Icons:**

In order to accurately track the battery power levels at values greater than 30%, the CAS software interface displays a color coded battery icon that indicates the relative charge of the CAS battery. Located on the bottom right corner of the Windows taskbar, each color indicates a specific battery charge range:

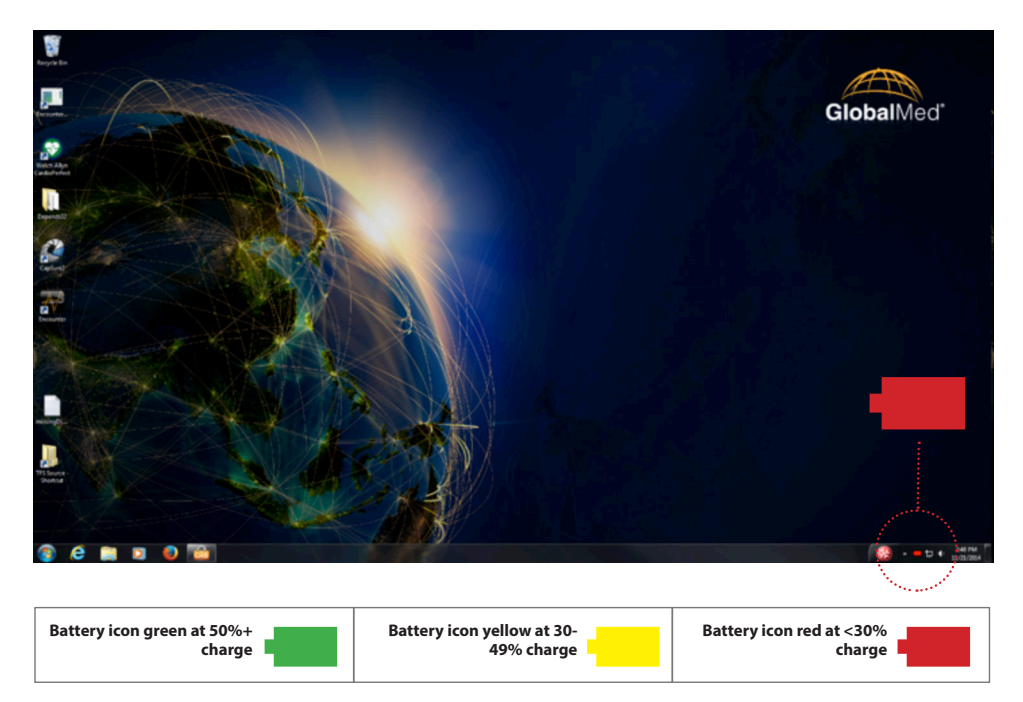

When the CAS battery reaches critical level, a warning window will appear:

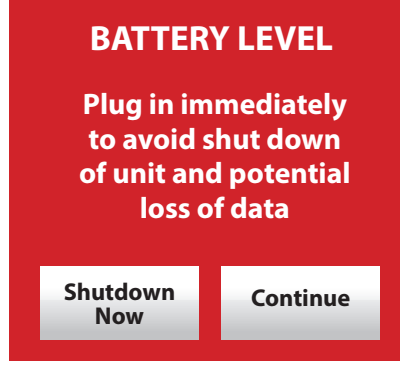

To avoid a potential loss of data, either plug the CAS into an A/C power outlet or save all relevant information before shutting down.

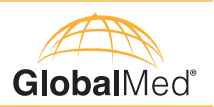

### **BASIC MAINTENANCE**

| Main Camera Maintenance | Should the main camera become loosened or unstable, tighten the screws surrounding the base. Also, tighten the main center screw of the rotating hinge of the main camera to increase tension and stabilize camera for lower angle views.                                                                                                    |
|-------------------------|----------------------------------------------------------------------------------------------------|
| Monitor Bracket         | Check the screws attaching the monitor to its supportive bracket and adjust as necessary.                                                                                                    |
| Battery Charging        | When turning CAS on for the first time, it should be plugged into an<br>AC outlet for at least 8 hours before running on the battery. This will<br>charge the battery and still allow the user to operate the CAS. The<br>purpose is to allow the battery fuel gauge to begin operation from a<br>full charge for higher accuracy. Battery power should last 6-8 hours<br>at full load. |
| Battery Replacement     | If the battery life does not last up to 2-3 hours, the battery will need<br>to be serviced or replaced. This must be carried out by a qualified<br>service person only.                                                                                                    |

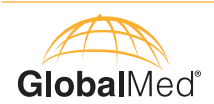

### **Cleaning Procedures**

The purpose of these procedures are to provide clear direction and instruction with regard to the cleaning requirements for the complete Clinical Access Station. These procedures reference the classification scheme found in the Centers for Disease Control and prevention, "Guidelines for Disinfection and Sterilization in Healthcare Facilities, 2008." In order to stratify the relative degree of risk for infection when utilizing the individual CAS components, the procedures are categorized into three levels. The categories and their basic definitions are as follows:

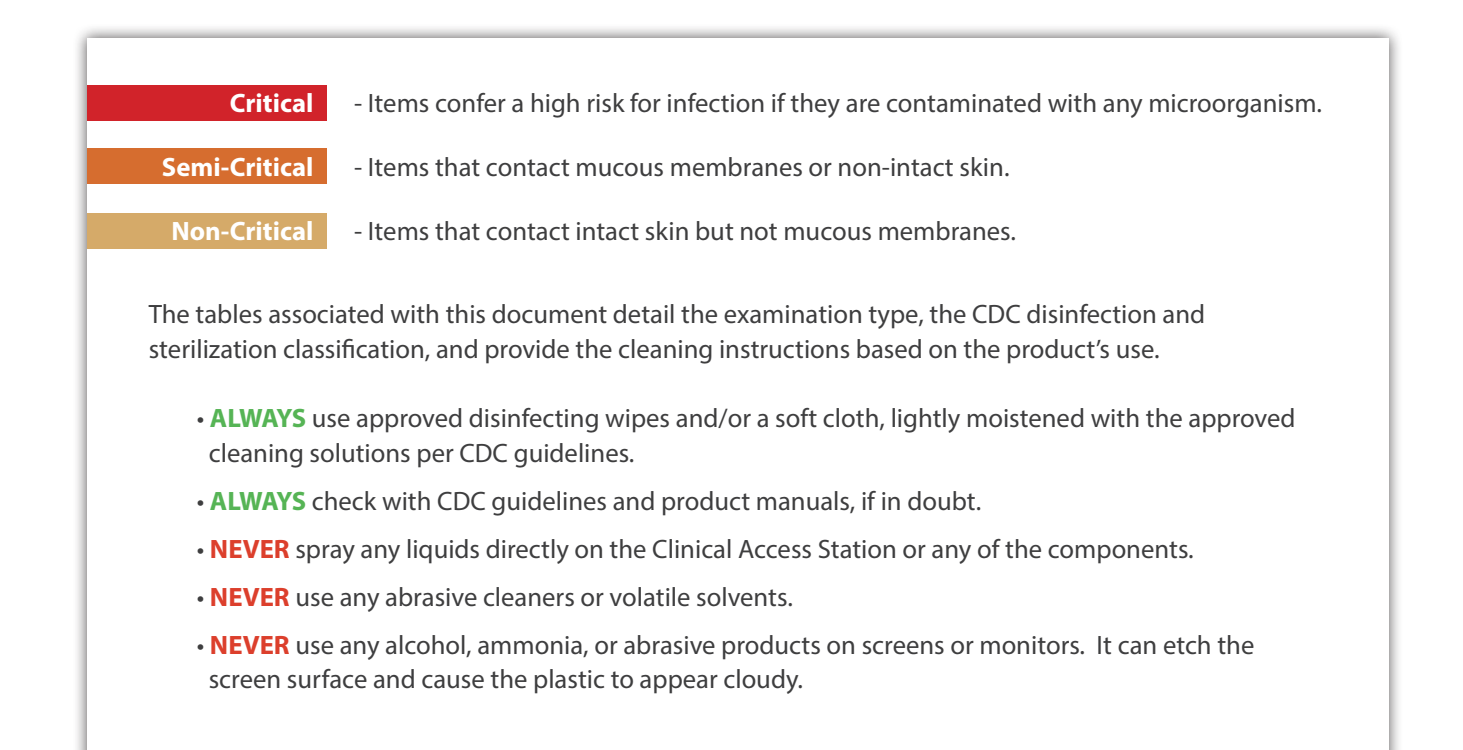

# ClinicalAccess<sup>®</sup> Station

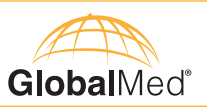

| Component                 | Procedure                                                                                                    | CDC Classification |
|---------------------------|----------------------------------------------------------------------------------------------------|--------------------|
| External Surface<br>Areas | Items that may come in contact with non-intact skin for a brief<br>period of time are usually considered noncritical surfaces and are<br>disinfected with intermediate-level disinfectants such as phenol,<br>iodine solution, alcohol, or chlorine.                                                                         | Semi-Critical      |
| Table Top                 | Gently wipe the table top with a disinfecting wipe and or soft cloth,<br>lightly moistened with a facility or CDC-approved cleaning solution.                                                                                                    | Non-Critical       |
| Wheels and Base           | Gently wipe the base covering and wheels with a disinfecting wipe<br>and or soft cloth, lightly moistened with a facility or CDC-approved<br>cleaning solution.                                                                                                    | Non-Critical       |
| Cables and Cords          | Gently wipe all of the exposed cables and cords with a disinfecting<br>wipe and or soft sloth, lightly moistened with a facility or CDC-<br>approved cleaning solution. All of the electrical cords must be<br>unplugged before cleaning. After cleaning, check that all of the<br>cables and cords are properly plugged in. | Non-Critical       |
| External Surface<br>Areas | Gently wipe external surface areas with a disinfecting wipe and or soft cloth, lightly moistened with a facility or CDC-approved cleaning solution.                                                                                                    | Non-Critical       |
| Monitor Screen(s)         | Use a soft cloth to gently clean the screen(s). The screen(s) is<br>fragile. Do not scrape or tap the screen(s) with any sharp objects.<br>Upon contamination, use a soft cloth moistened with an approved<br>spray designed for monitors and computer screens. Wipe the<br>display with a soft, dry cloth after cleaning.   | Non-Critical       |
| Camera Body               | Gently wipe the camera pod and body with a disinfecting wipe<br>and/or soft cloth, lightly moistened with a facility or CDC-approved<br>cleaning solution.                                                                                                    | Non-Critical       |
| Camera Lens               | ONLY use a lens cloth and a lens cleaner specifically designed for camera lenses.                                                                                                    | Non-Critical       |
| Microphone                | Gently wipe the microphone body and bracket with a disinfecting wipe and/or soft cloth, lightly moistened with a facility or CDC-approved cleaning solution.                                                                                                    | Non-Critical       |
| Storage Bin(s)            | Gently wipe the bin's exterior and interior surfaces with a disinfecting wipe and/or soft cloth, lightly moistened with a facility or CDC-approved cleaning solution.                                                                                                    | Non-Critical       |
| Keyboard                  | Gently wipe the tabletop keyboard with a disinfecting wipe and/<br>or soft cloth, lightly moistened with a facility or CDC-approved<br>cleaning solution.                                                                                                    | Non-Critical       |

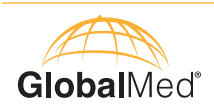

# Troubleshooting

| lssue:                              | Solution:                                                                                                    |
|-------------------------------------|----------------------------------------------------------------------------------------------------|
| CAS Will Not<br>Power ON            | If the battery level is at or below 1%, the CAS will protect the<br>battery by not allowing power to be turned ON without AC power.<br>After plugging in AC power to the CAS, if the unit still does not<br>power ON, there could be a faulty AC cord. Without AC power the<br>CAS will not be able to charge the battery. |
| Blinking Light<br>on Power Ring     | When the Station is operating on battery power, the LED ring around the power button will blink every 30 seconds to indicate the Station is operating on battery power.                                                                                                    |
| Cord Reel<br>Malfunction/<br>Damage | A damaged cord reel should only be serviced by a qualified service person.                                                                                                    |

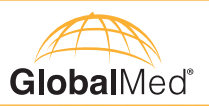

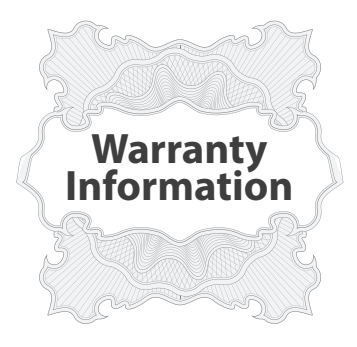

GlobalMed's hardware and software products come with a standard, one-year limited warranty. Products that become defective during the first year (365 days) after the order is shipped ("Original Warranty Period") will be repaired or replaced by GlobalMed free of charge. This limited warranty is contingent upon proper use of the product and does not cover products that have been damaged (scratches, bent metal, broken components), misused, modified, or subjected to unusual physical or electrical stress. This limited warranty is contingent upon proper use of the products that have been damaged (scratches, bent metal, broken components), misused, modified, or subjected to unusual physical or electrical stress. This limited warranty is contingent upon proper use of the product and does not cover products that have been damaged (scratches, bent metal, broken components), misused, modified, or subjected to unusual physical or electrical stress. Customer must obtain an official Return Merchandise Authority ("RMA") from GlobalMed prior to shipping any products to GlobalMed for repair or replacement. Customer must include all original components, literature, and packaging in the same salable condition received to avoid any additional charges. All returns for any other reason must be made within the first 30 days from time of shipment and will be subject to a 25 percent restocking charge.

In addition to the standard one-year warranty, various components may have a manufacturer's warranty that may extend the warranty period of the individual components.

**Note:** The computer on your cart is under the original warranty provided by the manufacturer. Please check the service tag for the computer's serial number and technical support contact information.

**Note:** The videoconferencing system, including codec, camera, microphone, microphone cable, camera cable and audio/video cable, have been supplied by the buyer and are not covered under a GlobalMed warranty. Contact the codec manufacturer for specific warranty information and conditions.

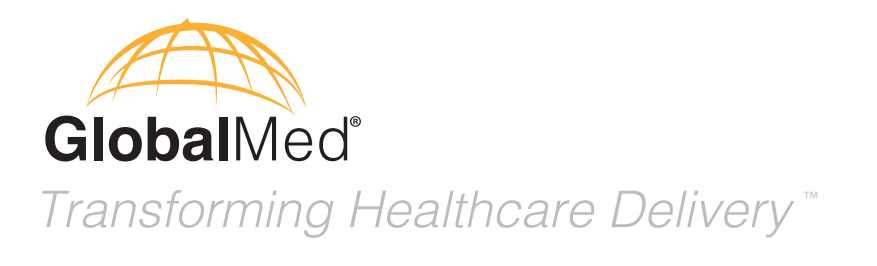

15020 North 74th Street Scottsdale, Arizona 85260 USA

# 1.800.886.3692

+1.480.922.0044 phone +1.480.922.1090 fax telemed@GlobalMed.com www.GlobalMed.com

©2002-2015 GlobalMedia Group, LLC. DBA GlobalMed. All Rights Reserved. Additional copyright and patent information can be found at **www.GlobalMed.com/legal** MAN-600007 Rev.A

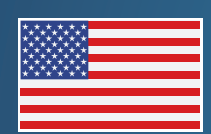

Made in the USA Products and services distributed globally